Easy online access to all the materials in your library collection

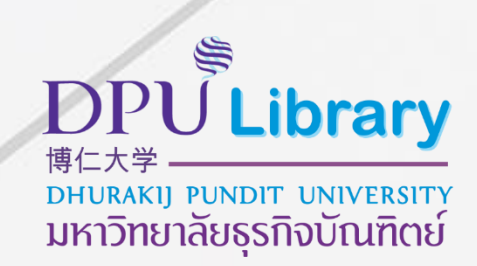

# OpenAthens User Manual

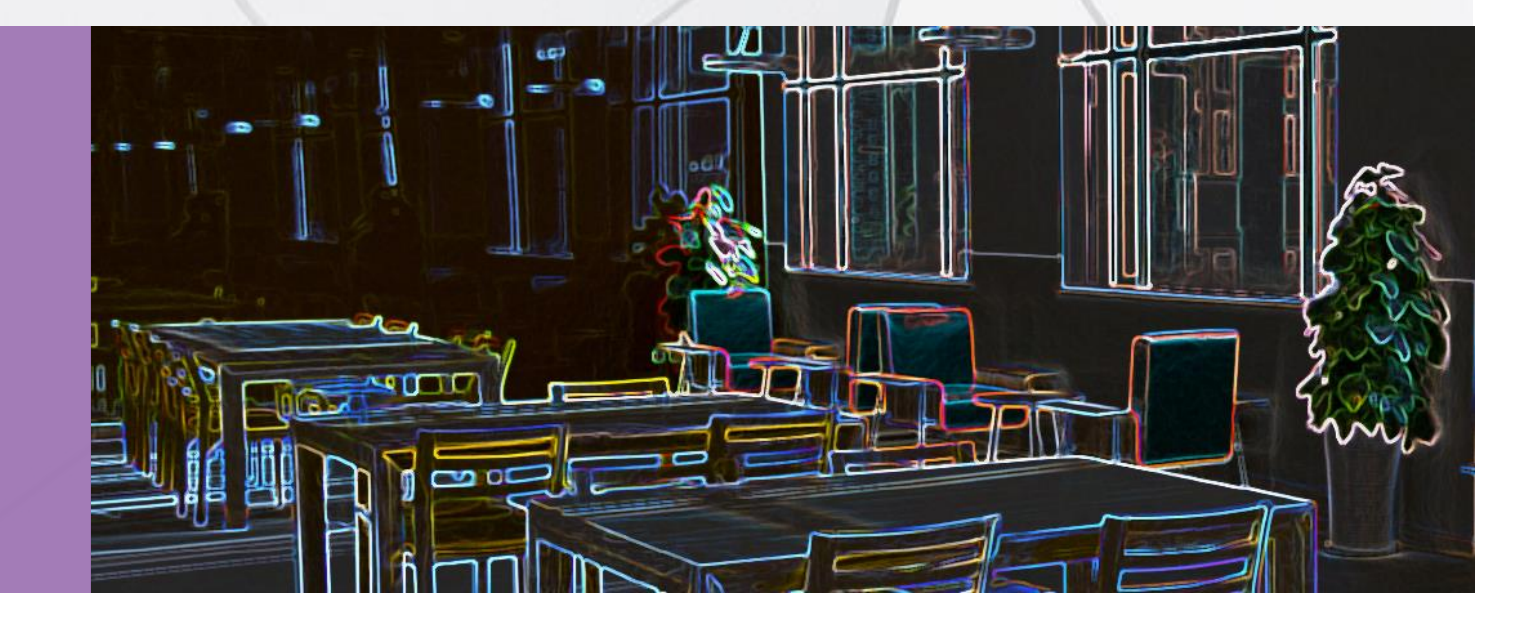

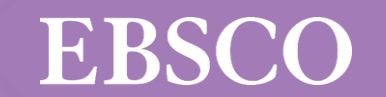

Easy online access to all the materials in your library collection

# What is OpenAthens

User convenience tool for databases and resources authentication without going through the university network. This tool is aimed to increase convenience for users to access whether they are outside or within the university network.

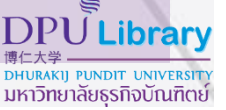

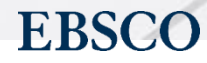

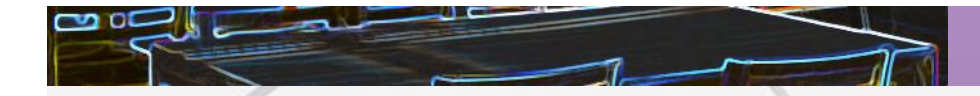

## Who can use OpenAthens?

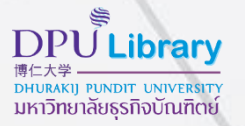

# Gmail Office 365

Those who own DPU Google account or MS 365 account within @dpu.ac.th User groups that created specifically by the library.

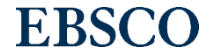

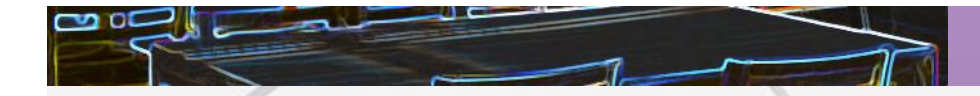

Example of Resources that can access through OpenAthens

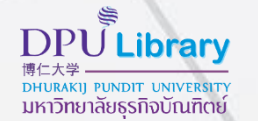

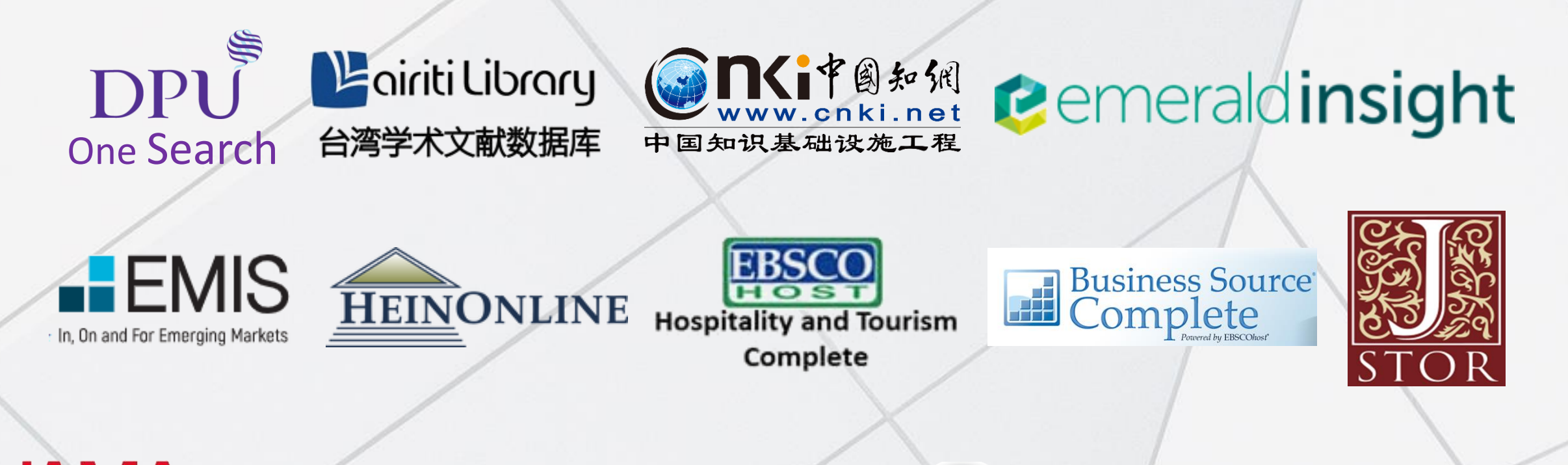

#### The Journal of the American Medical Association ScienceDirect Scopus<sup>®</sup> Association *ScienceDirect Scopus<sup>®</sup> ScienceDirect Scopus<sup>®</sup> Contended Contended Co*

**EBSCO** 

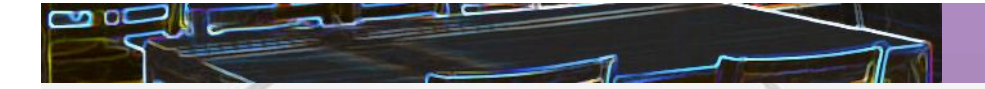

#### DPULibrary 時仁大学 DHURAKIJ PUNDIT UNIVERSITY มหาวิทยาลัยธุรกิจบัณฑิตย์

## How to Sign in ?

- 1) Sign in use the same Username & Password for Dhurakij Pundit University email (@dpu.ac.th).
- 2) Sign in use your DPU Library Member Account.

## Choose how to sign in

 1) Login by DPU Google Account Sign in at Dhurakij Pundit University
2) Login by DPU MS 365 Account Sign in at Dhurakij Pundit University
3) Login by DPU Library Member Account Login by DPU Library Member Account

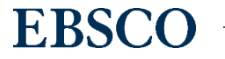

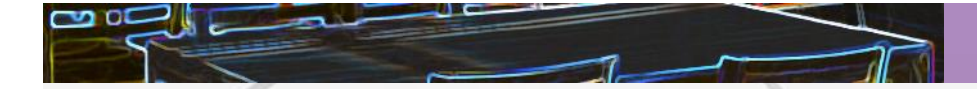

## How long can I use for one login?

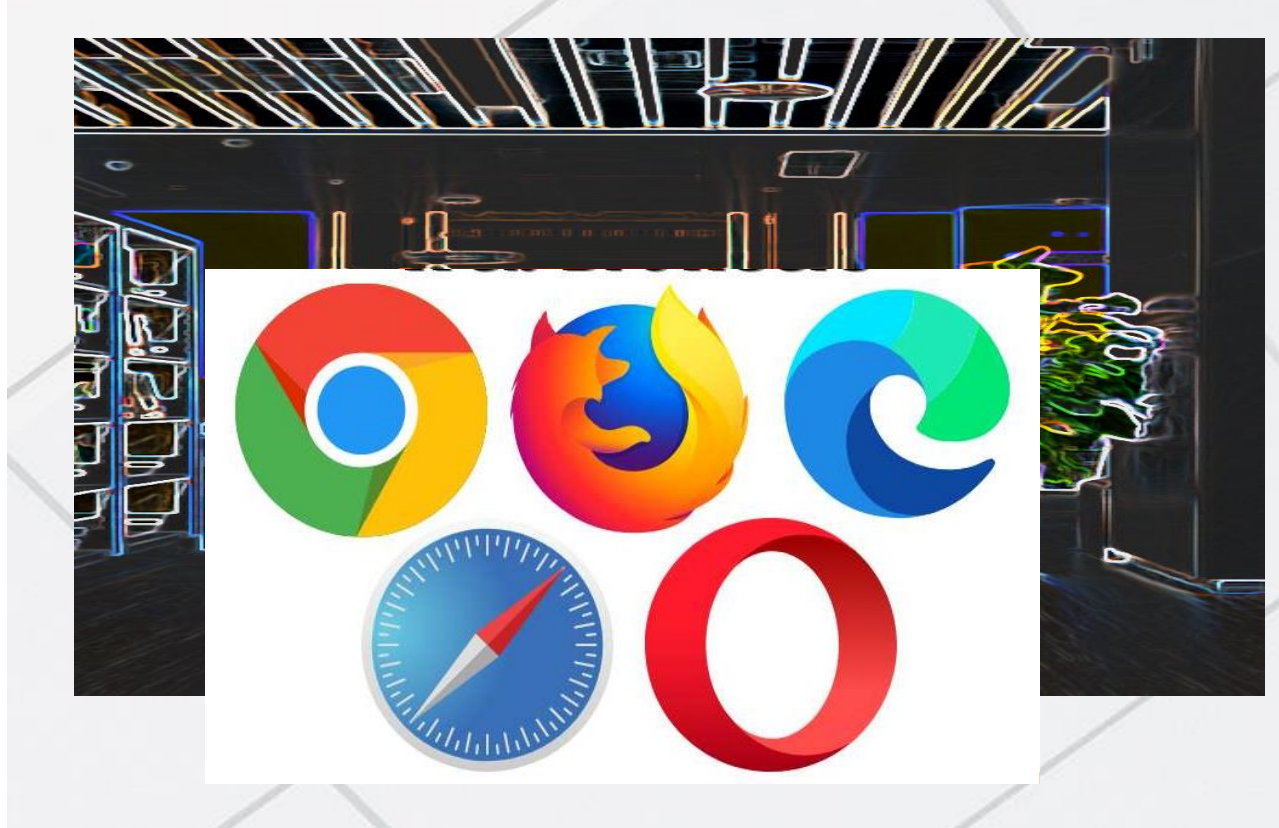

For one time log in, OpenAthens session can be used for **8 Hours** 

if not Sign off

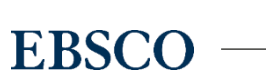

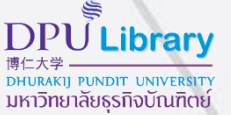

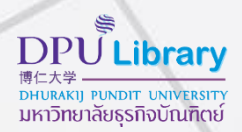

## **OpenAthens Log-In examples**

There are 2 ways to log in which are...

1. Log In through library website method 1 : Search from DPU One Search method 2 : Select E-databases

2. Log in through publisher website

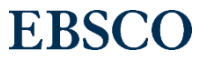

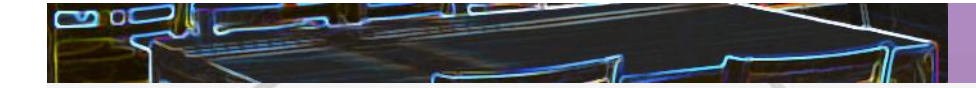

## 1. Log In through library website (method 1)

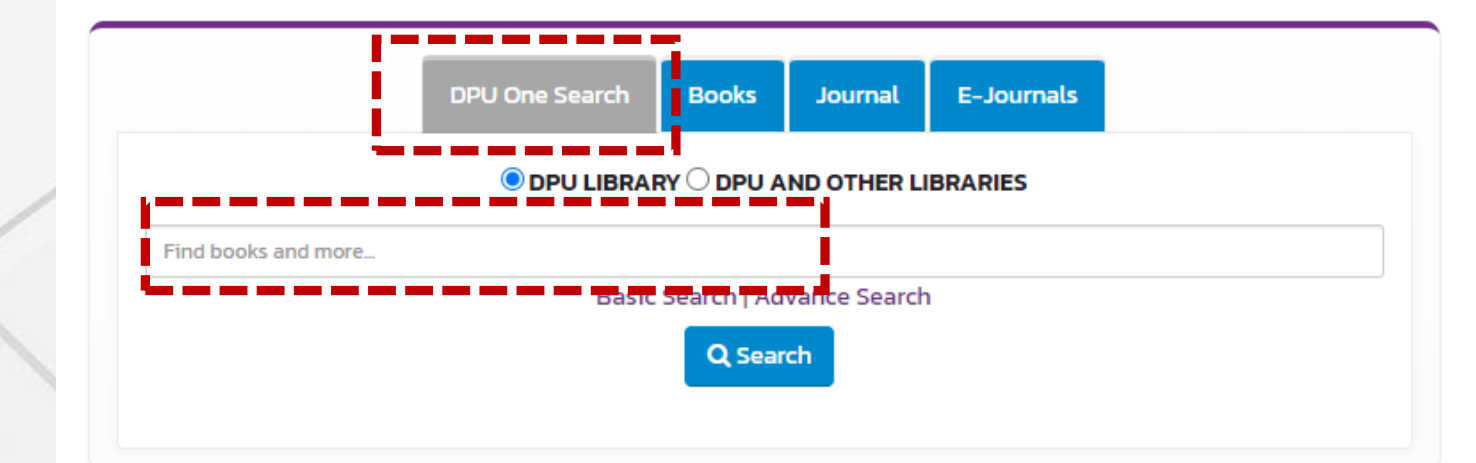

At the library home page

https://lib.dpu.ac.th/

Try to type in for keyword

Then click "search"

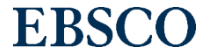

**DPU** Library

DHURAKIJ PUNDIT UNIVERSITY มหาวิทยาลัยธุรกิจบัณฑิตย์

|                                                                 |                                                      |             |                                                                                                    | Welcom                      | ne, Guest. Sign in to your institution for full access to | your library's resources. |                            | มหาวิทยาลัยธุรกิจบัณฑิ          |
|-----------------------------------------------------------------|------------------------------------------------------|-------------|----------------------------------------------------------------------------------------------------|-----------------------------|-----------------------------------------------------------|---------------------------|----------------------------|---------------------------------|
| Search                                                          | Home F                                               | Publication | S                                                                                                    |                             |                                                           |                           | Prefe                      | rences Language •               |
| າບື້ ເ                                                          | Searching: Discovery Service for Dhurakijpundit Univ |             |                                                                                                    |                             |                                                           |                           |                            | Dhurakijpundi                   |
| CRYPTO NO                                                       |                                                      | O NOT       | (LN cat05085a OR LN cat00943a C                                                                                                    | Select a Field (optional) - | Search                                                    |                           |                            |                                 |
| [                                                               | AND -                                                |             |                                                                                                    | Select a Field (optional) - | <u>Clear</u> ⑦                                            |                           |                            |                                 |
|                                                                 | AND +                                                |             |                                                                                                    | Select a Field (optional) - | + -                                                       |                           |                            |                                 |
| E                                                               | Basic Search Advanced Search History >               |             |                                                                                                    |                             |                                                           |                           |                            |                                 |
| ine Results                                                     |                                                      |             | Search Results: 1 - 30 of 87,953                                                                                                    |                             |                                                           |                           | Relevance ▼ Page Options ▼ | Newswires >                     |
| rent Search ×<br>d all my search<br>ns:                         |                                                      | v           | 1. Hitting <b>Crypto's</b> Next Curveball.                                                                                                    |                             |                                                           |                           |                            | Related Images                  |
| YPTO NOT (LN<br>)5085a OR LN<br>)0943a OR LN<br>)0559a OR LN ca |                                                      |             | By: MASHAYEKHI, REY. Fortune. Aug/Sep2021, Vol. 184 Issue 1, p84-87. 4p. 3 Color Photographs. , Database: Business Source Ultimate<br>PDF Full Text (3.3MB)<br>Periodical |                             |                                                           |                           |                            | Ask A librarian 🗸<br>Need help? |
| anders<br>search w<br>xt of the                                 | ithin the I                                          | 3           |                                                                                                    |                             |                                                           |                           |                            | OFFLINE,                        |
| equival                                                         | ent l                                                |             | 2. THE THREATS TO NATIONAL SECURITY OF UKRAINE AND POLAND INASSISTING TO THE DEMARKET LEGAL ASPECT                                                                        |                             |                                                           | NG TO THE DEVELOPM        | ENT OF THE CRYPTO-ASSET    |                                 |

#### The search result page will appear,

here you can "Sign in" by choosing the yellow tab at the top of page

EBSCC

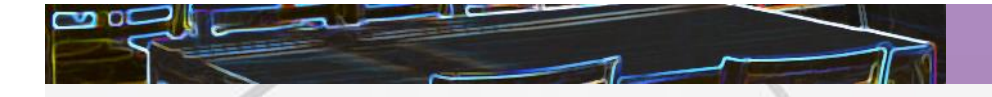

### Choose how to sign in

Login by DPU Google Account
Sign in at Dhurakij Pundit University

2) Login by DPU MS 365 Account Sign in at Dhurakij Pundit University

3) Login by DPU Library Member Account Login by DPU Library Member Account 1) Sign in use the same Username & Password for Dhurakij Pundit University email (@dpu.ac.th).

2) Sign in use your DPU Library Member Account.

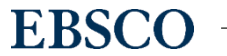

**DPU**Library

DHURAKIJ PUNDIT UNIVERSIT มหาวิทยาลัยธุรกิจบัณฑิตย์

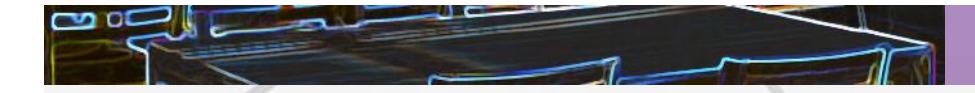

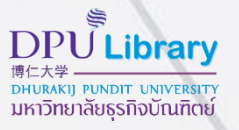

## 1. Log In through library website (method 2)

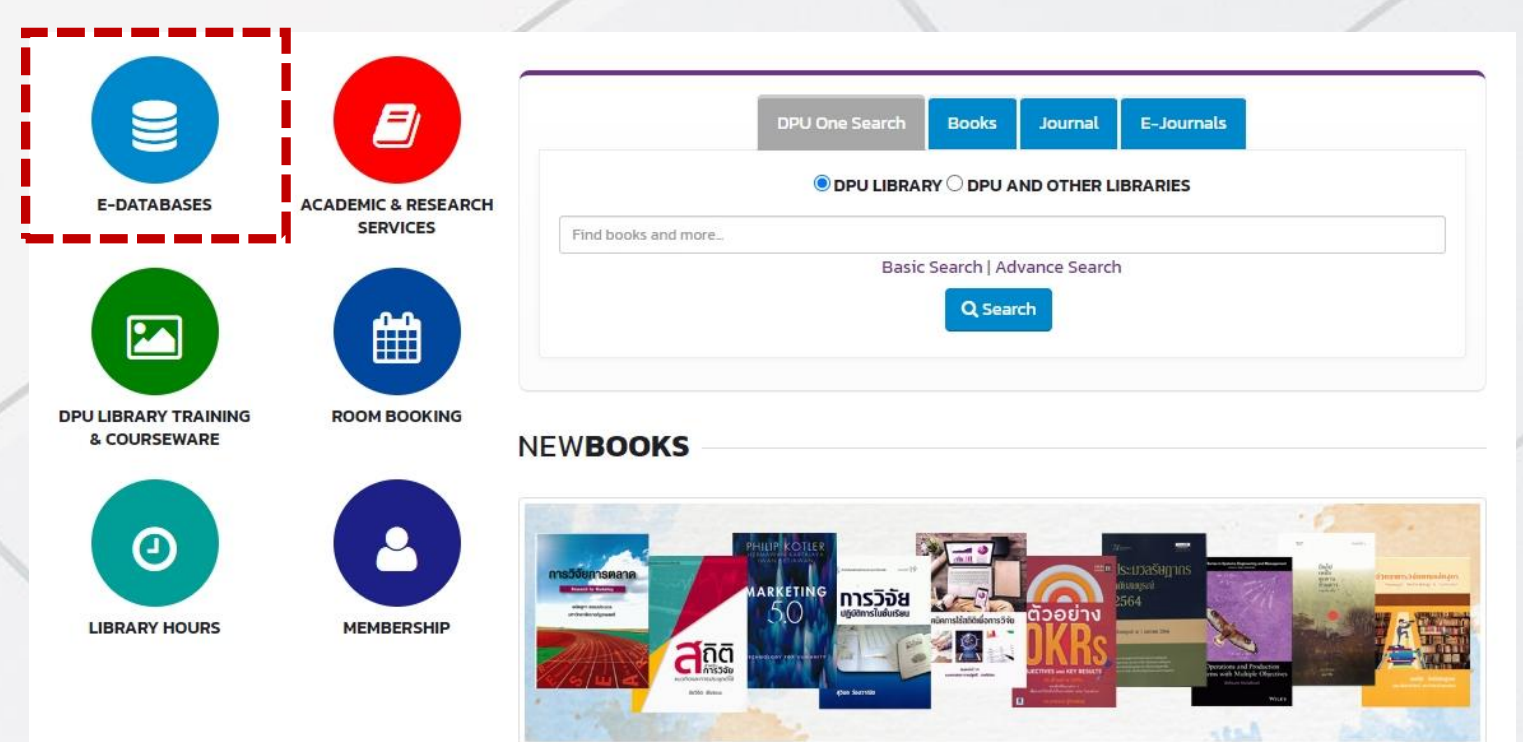

At the library home page

https://lib.dpu.ac.th/

Select E-DATABASES

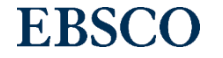

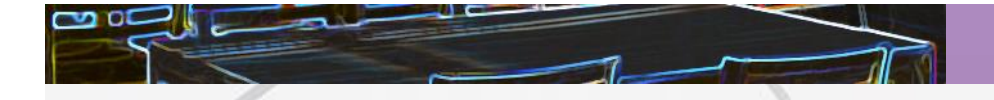

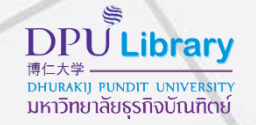

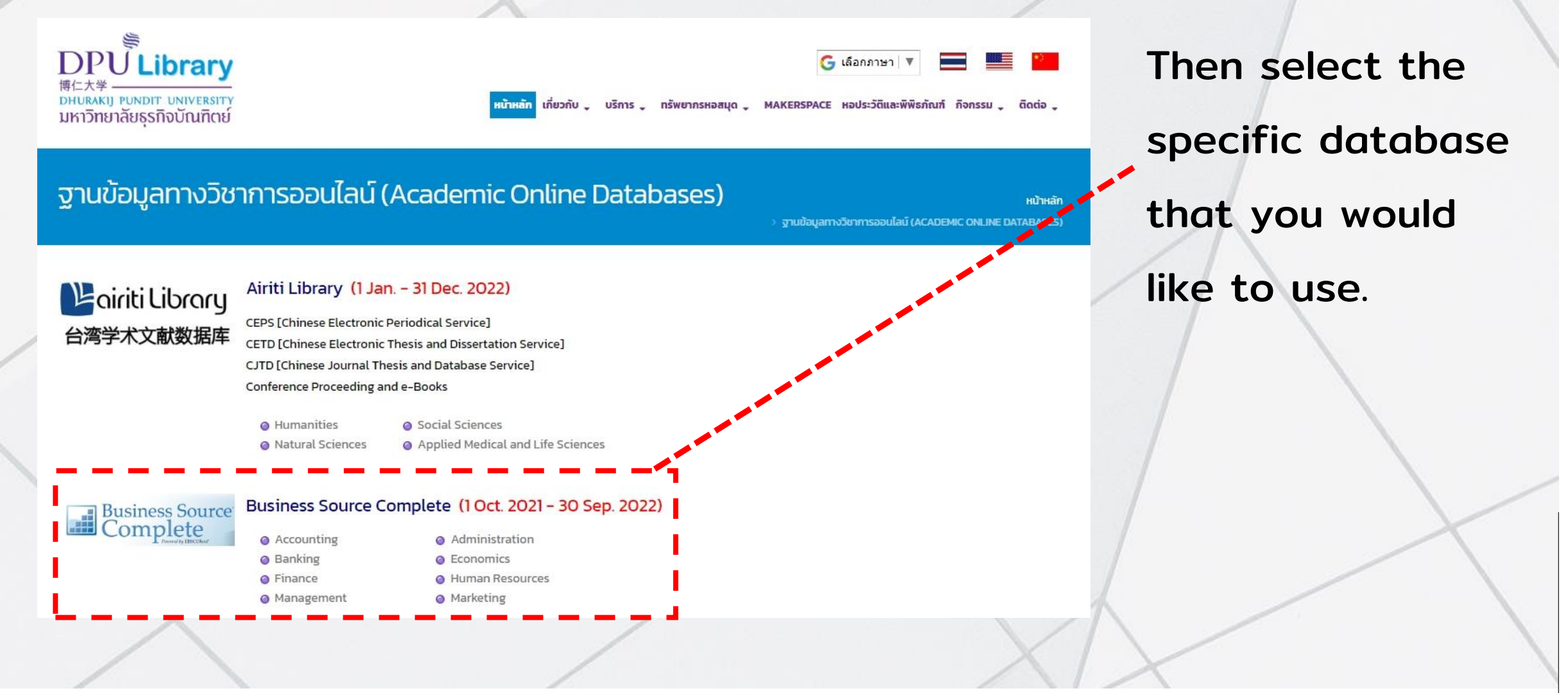

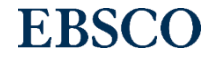

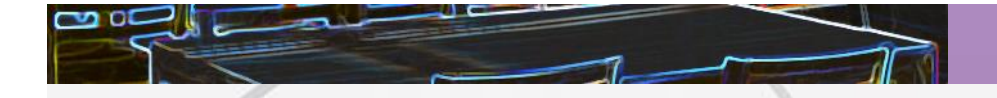

## Choose how to sign in

1) Login by DPU Google Account Sign in at Dhurakij Pundit University

2) Login by DPU MS 365 Account Sign in at Dhurakij Pundit University

3) Login by DPU Library Member Account Login by DPU Library Member Account 1) Sign in use the same Username & Password for Dhurakij Pundit University email (@dpu.ac.th).

2) Sign in use your DPU Library Member Account.

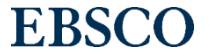

**DPU**Library

DHURAKIJ PUNDIT UNIVERSITY มหาวิทยาลัยธุรกิจบัณฑิตย์

# 2. Log in through publisher website

example: Emerald (https://www.emerald.com/insight/)

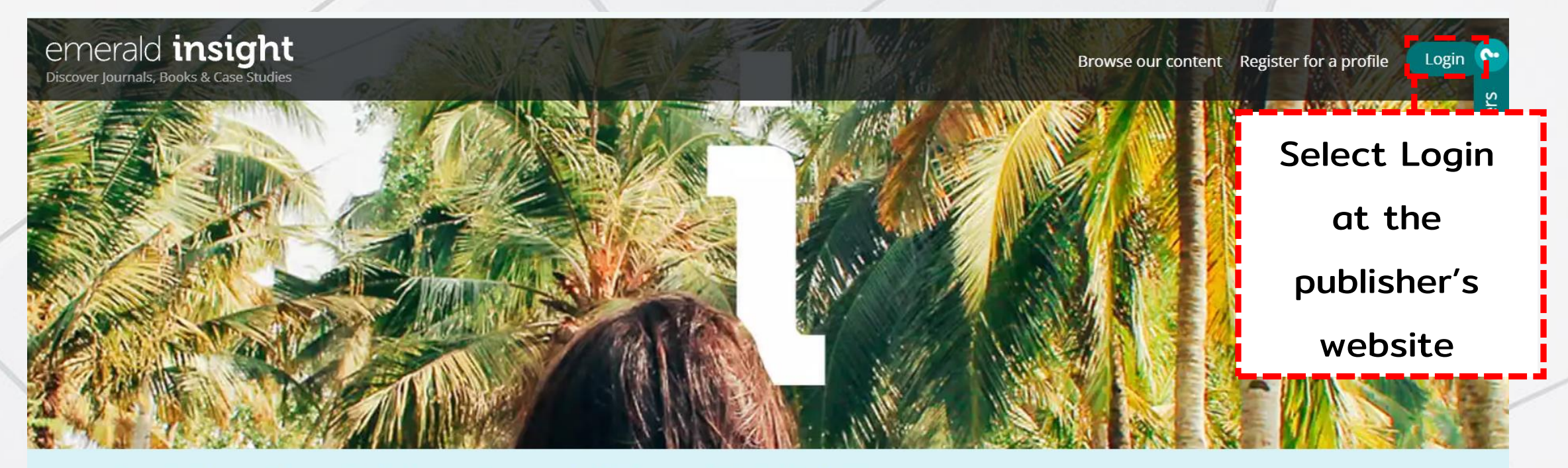

We are using cookies to give you the best experience on our website, but you are free to manage these at any time. To continue with our standard settings click "Accept". To find out more and manage your cookies, click "Manage cookies".

Accept 🗸

Manage cookies

×

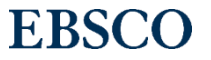

## 2. Log in through publisher website

#### example: Emerald (https://www.emerald.com/insight/)

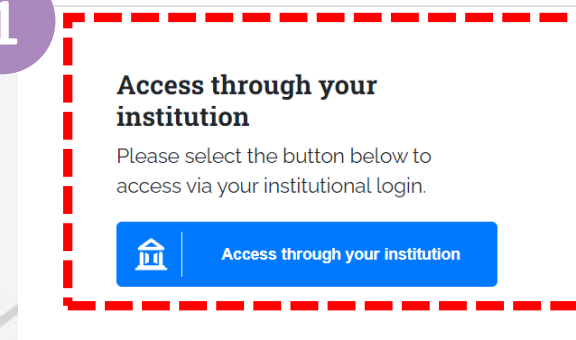

#### Login to your profile

Please select the button below to login with your profile details

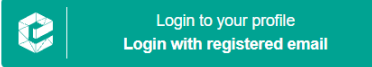

No profile? Register here

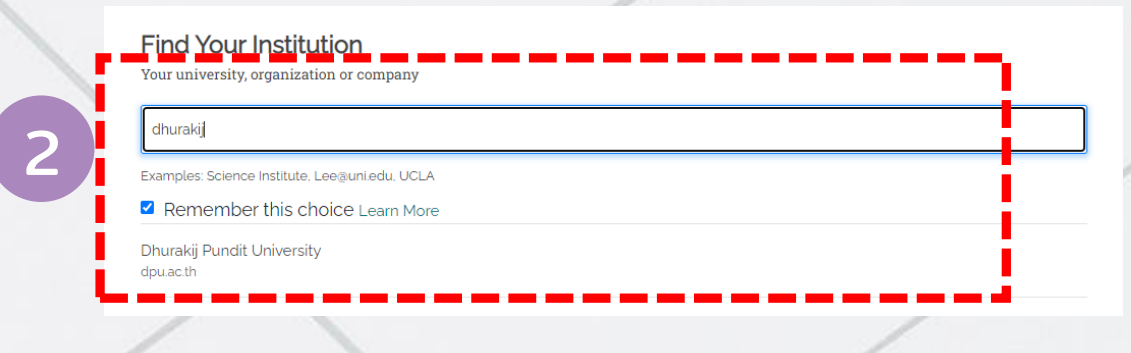

1) Select Sign in via your institution

#### menu

2) Type Dhurakij Pundit University and

choose

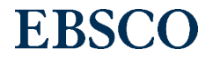

**DPU** Library

 example: Emerald (https://www.emerald.com/insight/)

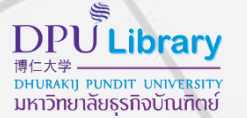

1) Sign in use the same Username & Password for Dhurakij Pundit University email (@dpu.ac.th).

2) Sign in use your DPULibrary Member Account.

## Choose how to sign in 1) Login by DPU Google Account Sign in at Dhurakij Pundit University 2) Login by DPU MS 365 Account Sign in at Dhurakij Pundit University 3) Login by DPU Library Member Account 影 Login by DPU Library Member Account

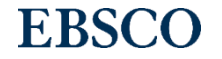

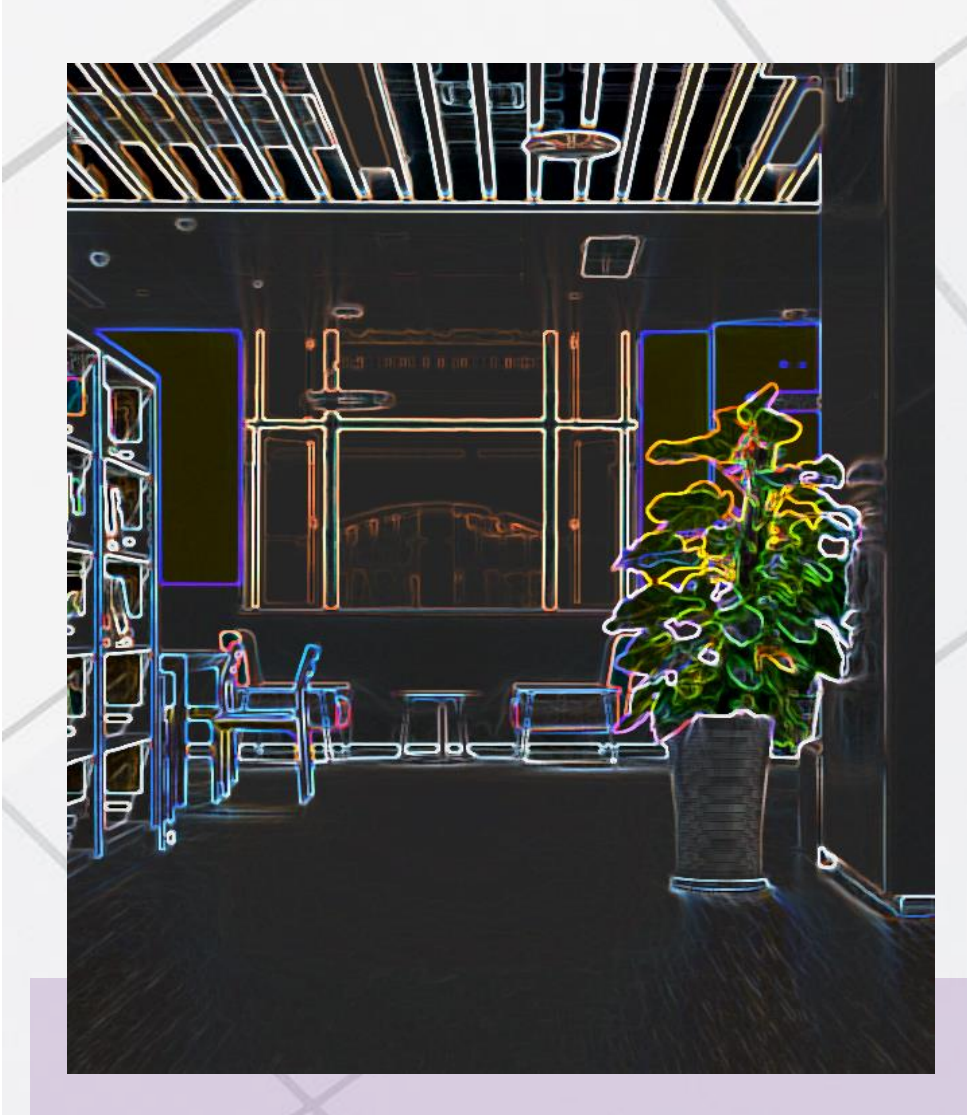

To report access problems or ask for more information

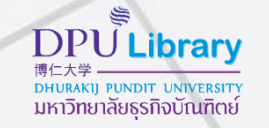

Please contact : DPU LIBRARY

Telephone:Ø-2954-7300 da 403, 405, 416Facebook:DPULibraryLine Official:@dpulibraryWebsite:lib.dpu.ac.th

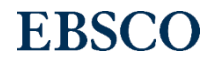